# How to Import from Origin

Importing accounts and transactions from Origin can be done in Origin Conversions screen.

#### Here are the steps on how to import Origin to i21:

- 1. Log in as Admin user
- 2. On user's menu panel, go to System Manager menu
- 3. Open Imports and Conversions menu under Utilities group
- 4. Select one module on Modules panel
- 5. Import Accounts or transactions from Origin by Clicking Import buttons.
- 6. Once the accounts or transactions imported successfully, Import button will be disabled.

| Details                  |                              |                                                                                                    |
|--------------------------|------------------------------|----------------------------------------------------------------------------------------------------|
| System Manager           | Import Origin Chart of Acc   | ounts, Fiscal Year, Historical Journal and Reallocations                                                                                                    |
| General Ledger           | Recreate Origin              | This will create Account Structure and import Primary, Segment Accounts based on                                                                                   |
| inancial Report Designer | Chart of Account Setup       | existing Origin Accounts. Import Unit of Measure and build Account IDs.                                                                                            |
| ash Management           | Import<br>Origin Fiscal Year | This will import Origin Fiscal year. Make sure that your i21 Chart of Accounts is<br>already setup before importing.                                               |
| nventory                 |                              |                                                                                                    |
| urchasing                | Import<br>Historical Journal | This will import Origin Historical Journal Transactions. Make sure that your i21 Char<br>of Accounts is already setup before importing.                            |
| ales                     | Import Reallocations         |                                                                                                    |
| ayroll                   | from Origin                  | This will import all reallocations from Origin.                                                                                                    |
| ïcket Management         | Recreate COA                 | This will recreate or restore COA segment mapping based on existing COA setup.<br>This COA Segment Mapping is required to use Report such as (GL Account Detail by |
| Contract Management      | Segment Mapping              | Account ID, etc).                                                                                                    |
| Nanufacturing            | Override Origin Rules        |                                                                                                    |
| ank Management           |                              |                                                                                                    |
| Card Fueling             |                              |                                                                                                    |
| ransports                |                              |                                                                                                    |
| Patronage                |                              |                                                                                                    |

≙

You can only import origin transaction once.

- 1. Log in as Admin user
- 2. On user's menu panel, go to System Manager folder then click Utilities folder
   3. Select and open Origin Conversions menu

#### 4. Select one module on Modules panel

| Origin Conversions        |                                                             |                                                                  | ^ | ×        |
|---------------------------|-------------------------------------------------------------|------------------------------------------------------------------|---|----------|
| Close                     |                                                             |                                                                  |   |          |
| Details                   |                                                             |                                                                  |   |          |
| System Manager            | Migrations                                                  |                                                                  |   | •        |
| General Ledger            | Minute United                                               |                                                                  |   |          |
| Financial Report Designer | Migrate Osers                                               | Creates entity entry for users created on Version 14.2 or lower. |   |          |
| Cash Management           | Import Origin Menus                                         | Import Origin Menus                                              |   |          |
| Inventory                 |                                                             |                                                                  |   |          |
| Purchasing                | Import Origin User Roles                                    | Import Origin User Roles                                         |   |          |
| Sales                     | Import Origin Users                                         | Import Origin Users                                              |   |          |
| Card Eveling              |                                                             |                                                                  |   |          |
| Card Pueling              | Import Company Locations                                    | Import Company Locations                                         |   |          |
|                           |                                                             |                                                                  |   |          |
|                           | Common Info Migrations                                      |                                                                  |   |          |
|                           | Currency Migrates all Origin Currencies into i21 Currencies |                                                                  |   |          |
|                           |                                                             |                                                                  |   |          |
|                           |                                                             |                                                                  |   |          |
|                           |                                                             |                                                                  |   | <b>*</b> |
| 🕐 🗘 🖗 🖂 Ready             |                                                             |                                                                  |   |          |

5. Import Accounts or transactions from Origin by Clicking Import buttons.

| Origin Conversions       |                                     |                                                                                                    | ^ > |
|--------------------------|-------------------------------------|----------------------------------------------------------------------------------------------------|-----|
| Close                    |                                     |                                                                                                    |     |
| Details                  |                                     |                                                                                                    |     |
| System Manager           | Import Origin Chart of Acc          | ounts, Fiscal Year, Historical Journal and Reallocations                                                                                                    | *   |
| General Ledger           | Recreate Origin                     | This will create Account Structure and import Primary, Segment Accounts based<br>on existing Origin Accounts, Import Unit of Massure and build Account IDs                              |     |
| Cash Management          | Import                              | This will import Origin Fiscal year. Make sure that your i21 Chart of Accounts is                                                                                                    |     |
| Inventory                | Origin Fiscal Year                  | already setup before importing.                                                                                                    |     |
| Purchasing               | Import<br>Historical Journal        | This will import Origin Historical Journal Transactions. Make sure that your i21<br>Chart of Accounts is already setup before importing.                                                |     |
| Sales<br>Tank Management | Import Reallocations<br>from Origin | This will import all reallocations from Origin.                                                                                                    |     |
| Card Fueling             | Recreate COA<br>Segment Mapping     | This will recreate or restore COA segment mapping based on existing COA setup.<br>This COA Segment Mapping is required to use Report such as (GL Account Detail<br>by Account ID, etc). |     |
|                          | Override Origin Rules               |                                                                                                    |     |
|                          |                                     |                                                                                                    |     |
|                          |                                     |                                                                                                    |     |
|                          |                                     |                                                                                                    | -   |
| 🕐 🗘 🖗 🖂 Ready            |                                     |                                                                                                    |     |

6. Once the accounts or transactions imported successfully, Import button will be disabled.

| Origin Conversions        |                              |                                                                                                    | ∧ × |
|---------------------------|------------------------------|----------------------------------------------------------------------------------------------------|-----|
| Close                     |                              |                                                                                                    |     |
| Details                   |                              |                                                                                                    |     |
| System Manager            | Import Origin Chart of Acc   | ounts, Fiscal Year, Historical Journal and Reallocations                                                                                                    | -   |
| General Ledger            | Recreate Origin              | This will create Account Structure and import Primary, Segment Accounts based                                                                                   |     |
| Financial Report Designer | Chart of Account Setup       | on existing Origin Accounts. Import Unit of Measure and build Account IDs.                                                                                      |     |
| Cash Management           | Import                       | This will import Origin Fiscal year. Make sure that your i21 Chart of Accounts is                                                                               |     |
| Inventory                 | Origin Fiscal Year           | aiready setup before importing.                                                                                                    |     |
| Purchasing                | Import<br>Historical Journal | This will import Origin Historical Journal Transactions. Make sure that your i21<br>Chart of Accounts is already setup before importing.                        |     |
| Sales                     | Import Peallocations         |                                                                                                    |     |
| Tank Management           | from Origin                  | This will import all reallocations from Origin.                                                                                                    |     |
| Card Fueling              | Recreate COA                 | This will recreate or restore COA segment mapping based on existing COA setup.<br>This COA segment Mapping is required to use Report such as (GL Account Detail |     |
|                           | Segment Mapping              | by Account ID, etc).                                                                                                    |     |
|                           | Override Origin Rules        |                                                                                                    |     |
|                           |                              |                                                                                                    |     |
|                           |                              |                                                                                                    |     |
|                           |                              |                                                                                                    |     |
|                           |                              |                                                                                                    |     |
|                           |                              |                                                                                                    | ×   |
| (?) 💭 💡 🖂 Ready           |                              |                                                                                                    |     |

- Log in as Admin user
   On user's menu panel, go to System Manager folder then click Utilities folder
   Select and open Origin Conversions menu
   Select one module on Modules panel

| Origin Conversions        |                          |                                                                  | ^ X |
|---------------------------|--------------------------|------------------------------------------------------------------|-----|
| Close                     |                          |                                                                  |     |
| Details                   |                          |                                                                  |     |
| System Manager            | Migrations               |                                                                  | -   |
| General Ledger            |                          |                                                                  |     |
| Tank Management           | Migrate Users            | Creates entity entry for users created on Version 14.2 or lower. |     |
| Sales                     |                          |                                                                  |     |
| Cash Management           | Import Origin Menus      | Import Origin Menus                                              |     |
| Financial Report Designer |                          |                                                                  |     |
| Card Fueling              | Import Origin User Roles | Import Origin User Roles                                         |     |
|                           | Import Origin Users      | Import Origin Users                                              |     |
|                           | Common Info Migrations   |                                                                  |     |
|                           | Currency                 | Migrates all Origin Currencies into i21 Currencies               |     |
|                           |                          |                                                                  |     |
|                           |                          |                                                                  |     |
|                           |                          |                                                                  | -   |
| ⑦ ⑦ ♀ ⊠ Ready             |                          |                                                                  |     |

5. Import Accounts or transactions from Origin by Clicking Import buttons.

| stem Manager       Import Origin Chart of Accounts, Fiscal Year, Historical Journal and Reallocations         ank Management       Recreate Origin       This will create Account Structure and import Primary, Segment Accounts based<br>on existing Origin Accounts. Import Unit of Measure and build Account IDs.         urchasing       Import       This will import Origin Fiscal year. Make sure that your i21 Chart of Accounts is<br>already setup before importing.         and Fueling       Import       This will import Origin Historical Journal Transactions. Make sure that your i21<br>Chart of Accounts is already setup before importing.         Import       Import       This will import Origin Historical Journal Transactions. Make sure that your i21<br>Chart of Accounts is already setup before importing.         Import       This will import all reallocations from Origin.         This will import all reallocations from Origin.       This will import all reallocations from Origin.         Recreate COA<br>Segment Mapping       This will import all reallocations from Origin.         Override Origin Rules       This will create or restore COA segment mapping based on existing COA setup.                                                                                                    | etails          |                                     |                                                                                                    |
|----------------------------------------------------------------------------------------------------|-----------------|-------------------------------------|----------------------------------------------------------------------------------------------------|
| ieneral Ledger         ank Management         ales         urchasing         inancial Report Designer         inancial Report Designer         inarcial Report Designer         Import         Import         Import         This will import Origin Fiscal year. Make sure that your i21 Chart of Accounts is already setup before importing.         Import         Historical Journal         Import Reallocations from Origin         This will import all reallocations from Origin.         Recreate COA Segment Mapping         Override Origin Rules                                                                                                    | ystem Manager   | Import Origin Chart of Acc          | ounts, Fiscal Year, Historical Journal and Reallocations                                                                                                    |
| Tank Management       This will create Account Struture and Import Primary, Segment Accounts based<br>on existing Origin Accounts. Import Unit of Measure and build Account Ds.         Chart of Account Stup       Import         Cash Management       Import         Grigin Fiscal Year       This will import Origin Fiscal year. Make sure that your i21 Chart of Accounts is<br>already setup before importing.         Card Fueling       Import         Import       This will import Origin Historical Journal Transactions. Make sure that your i21<br>Chart of Accounts is already setup before importing.         Import       Import Reallocations<br>from Origin       This will import all reallocations from Origin.         Recreate COA<br>Segment Mapping       This will create or restore COA segment mapping based on existing COA setup.<br>This COA Segment Mapping is required to use Report such as (GL Account Detail<br>by Account ID, etc).                                                                                                    | Seneral Ledger  |                                     |                                                                                                    |
| Alles Purchasing Purchasing Import Cash Management Inancial Report Designer Card Fueling Import Card Fueling Import Card Fueling Import Recreate COA Segment Mapping Override Origin Rules Import Segment Mapping Override Origin Rules Import Coverride Origin Rules Import Coverride Origin Rule Import Coverride Origin Rule Import Coverride Origin Rule Import Coverride Origin Rule Import Coverride Origin Rule Import Coverride Origin Rule Import Coverride Origin Coverride Origin Coverride Origin Coverride Origin Coverride Origin Coverride Origin Coverride Origin Coverride Origin Coverride Origin Coverride Origin Coverride Coverride Coverride Coverride Coverride Coverride Coverride Coverride Coverride Coverride Coverride Cov | Tank Management | Recreate Origin                     | This will create Account Structure and import Primary, Segment Accounts based                                                                                                    |
| Jurchasing       Import         Cash Management       Origin Fiscal Year         Tinancial Report Designer       Import         Card Fueling       Import         Import Historical Journal       This will import Origin Historical Journal Transactions. Make sure that your i21 Chart of Accounts is already setup before importing.         Import Historical Journal       This will import Origin Historical Journal Transactions. Make sure that your i21 Chart of Accounts is already setup before importing.         Import Reallocations from Origin       This will import all reallocations from Origin.         Recreate COA Segment Mapping       This Will recreate or restore COA segment mapping based on existing COA setup.         Override Origin Rules       Override Origin Rules                                                                                                    | ales            |                                     | on existing ongrin recounts, import onit of measure and band recount los.                                                                                                    |
| Card Fueling       Origin Piscal Year       already setup before importing.         Import       Import       This will import Origin Historical Journal Transactions. Make sure that your i21 Chart of Accounts is already setup before importing.         Import Reallocations from Origin       This will import all reallocations from Origin.         Recreate COA Segment Mapping       This will recreate or restore COA segment mapping based on existing COA setup.         Override Origin Rules       Override Origin Rules                                                                                                    | Purchasing      | Import                              | This will import Origin Fiscal year. Make sure that your i21 Chart of Accounts is                                                                                                    |
| Import Designer Import Import Historical Journal Import All reallocations from Origin Import Reallocations from Origin Recreate COA Segment Mapping Override Origin Rules Import Reclination Import Recreate COA Segment Mapping Import Recreate COA Segment Mapping Import Recreate COA Segment Mapping Import Recreate COA Segment Mapping Import Recreate COA Segment Mapping Import Recreate COA Segment Mapping Import Reclination Import Recreate COA Segment Mapping Import Recreate COA Segment Mapping Import Recreate COA Segment Mapping Import Recreate COA Segment Mapping Import Reclination Import Recreate COA Segment Mapping Import Reclination Import Reclination Import Reclinatio Import Reclination Import Reclination | Cash Management | Origin Fiscal Year                  | already setup before importing.                                                                                                    |
| Import Reallocations<br>from Origin       This will import all reallocations from Origin.         Recreate COA<br>Segment Mapping       This will recreate or restore COA segment mapping based on existing COA setup.<br>This COA Segment Mapping is required to use Report such as (GL Account Detail<br>by Account ID, etc).         Override Origin Rules                                                                                                    | Card Fueling    | Import<br>Historical Journal        | This will import Origin Historical Journal Transactions. Make sure that your i21<br>Chart of Accounts is already setup before importing.                                                |
| Recreate COA         This will recreate or restore COA segment mapping based on existing COA setup.           Segment Mapping         This COA Segment Mapping is required to use Report such as (GL Account Detail by Account ID, etc).           Override Origin Rules         Override Origin Rules                                                                                                    |                 | Import Reallocations<br>from Origin | This will import all reallocations from Origin.                                                                                                    |
| Override Origin Rules                                                                                                    |                 | Recreate COA<br>Segment Mapping     | This will recreate or restore COA segment mapping based on existing COA setup.<br>This COA Segment Mapping is required to use Report such as (GL Account Detail<br>by Account ID, etc). |
|                                                                                                    |                 | Override Origin Rules               |                                                                                                    |
|                                                                                                    |                 |                                     |                                                                                                    |
|                                                                                                    |                 |                                     |                                                                                                    |
|                                                                                                    |                 |                                     |                                                                                                    |

6. Once the accounts or transactions imported successfully, Import button will be disabled.

| igin conversions               |                                           |                                                                                                    |
|--------------------------------|-------------------------------------------|----------------------------------------------------------------------------------------------------|
|                                |                                           |                                                                                                    |
| Details                        |                                           |                                                                                                    |
| System Manager                 | Import Origin Chart of Acc                | counts, Fiscal Year, Historical Journal and Reallocations                                                                                                    |
| General Ledger                 |                                           |                                                                                                    |
| Tank Management                | Recreate Origin<br>Chart of Account Setup | This will create Account Structure and import Primary, Segment Accounts based                                                                                                    |
| Sales                          |                                           | on existing ongin recounts, import onit of measure and baild recount ibs.                                                                                                    |
| Purchasing<br>Cash Management  | Import<br>Origin Eiscal Year              | This will import Origin Fiscal year. Make sure that your i21 Chart of Accounts is<br>already setup before importing                                                                     |
| -<br>Financial Report Designer |                                           | an cady setable setar comporting.                                                                                                    |
| Card Fueling                   | Import<br>Historical Journal              | This will import Origin Historical Journal Transactions. Make sure that your i21<br>Chart of Accounts is already setup before importing.                                                |
|                                | Import Reallocations<br>from Origin       | This will import all reallocations from Origin.                                                                                                    |
|                                | Recreate COA<br>Segment Mapping           | This will recreate or restore COA segment mapping based on existing COA setup.<br>This COA Segment Mapping is required to use Report such as (GL Account Detail<br>by Account ID, etc). |
|                                | Override Origin Rules                     |                                                                                                    |
|                                |                                           |                                                                                                    |
|                                |                                           |                                                                                                    |
|                                |                                           |                                                                                                    |
|                                |                                           |                                                                                                    |
| ?) 🗘 🖓 🖂 Ready                 |                                           |                                                                                                    |

- Log in as Admin user
   On user's menu panel, go to System Manager folder then click Utilities folder
   Select and open Origin Conversions menu

# 4. Select one module on Modules panel

| 🎝 Origin Conversions      |                          |                                                                  | *> |
|---------------------------|--------------------------|------------------------------------------------------------------|----|
| Close                     |                          |                                                                  |    |
| System Manager            | Migrations               |                                                                  | -  |
| General Ledger            | -                        |                                                                  |    |
| Tank Management           | Migrate Users            | Creates entity entry for users created on Version 14.2 or lower. |    |
| Sales                     |                          |                                                                  |    |
| Purchasing                |                          |                                                                  |    |
| Cash Management           | Import Origin Menus      | Import Origin Menus                                              |    |
| Financial Report Designer | Import Origin User Roles | Import Origin User Roles                                         |    |
|                           | Import Origin Users      | Import Origin Users                                              |    |
|                           | Common Info Migrations   |                                                                  |    |
|                           | Currency                 | Migrates all Origin Currencies into i21 Currencies               |    |
|                           |                          |                                                                  |    |
|                           |                          |                                                                  |    |
| 😮 😟 💡 🛍 Ready             |                          |                                                                  |    |

5. Import Accounts or transactions from Origin by Clicking Import buttons.

| Close                                                           |   |
|-----------------------------------------------------------------|---|
| System Manager Accounts Receivable Import from Origins          |   |
| General Ledger                                                  |   |
| Tank Management Import Account Status Import all Account Status |   |
| Sales                                                           |   |
| Purchasing Import Market Zones Import all Market Zone           |   |
| Cash Management Information Provide Cash Management             |   |
| Pinancial Report Designer                                       |   |
| Import all Service Charges                                      |   |
|                                                                 |   |
| Import Terms Import all Terms                                   |   |
| Import Salespersons Import all Salespersons                     |   |
| Import Customers Import all Customers                           |   |
| Import Contacts Import all Contacts                             |   |
| Import Ship Via Import all Ship Vias                            |   |
| Import Payment Methods Import all Payment Methods               | • |
| 🚱 😧 🖗 🗟 Ready                                                   |   |

6. Once the accounts or transactions imported successfully, Import button will be disabled.

| Close                     |                                        |                                                                                                    |
|---------------------------|----------------------------------------|----------------------------------------------------------------------------------------------------|
| System Manager            | Import Origin Chart of Account         | s Setup                                                                                                  |
| General Ledger            |                                        |                                                                                                    |
| Fank Management           | Recreate Origin                        | This will create Account Structure and import Primary, Segment Accounts based on                         |
| ales                      | Chart of Account Setup                 | existing Origin Accounts. Import Unit of Measure and build Account IDs.                                  |
| urchasing                 | Cuorrido Origin Rulos                  |                                                                                                    |
| Cash Management           | Overnue origin Rules                   |                                                                                                    |
| Financial Report Designer |                                        |                                                                                                    |
|                           | Import Origin by Batch                 |                                                                                                    |
|                           | Build Account Structure                | This will create Account Structure based on existing Origin Accounts.                                    |
|                           | from Origin secup                      |                                                                                                    |
|                           | Import Primary Accounts<br>from Origin | This will import all Primary Accounts from Origin Accounts with default Primary Name "Primary Account".  |
|                           | Import Account Segments<br>from Origin | This will import all Account Segments from Origin Accounts with default Segment<br>Name "Profit Center". |
|                           | Import Unit of Measure<br>from Origin  | This will import all Unit of Measure and its corresponding Weight per Unit from<br>Origin.               |
|                           | Import Reallocations<br>from Origin    | This will import all reallocations from Origin.                                                          |
|                           | Override Origin Rules                  |                                                                                                    |

- Log in as Admin user
   On user's menu panel, go to System Manager folder then click Utilities folder
   Select and open Origin Conversions menu
   Select one module on Modules panel

| 🎝 Origin Conversions |                                                                                | * × |
|----------------------|--------------------------------------------------------------------------------|-----|
|                      |                                                                                |     |
| Close                |                                                                                |     |
| Close                |                                                                                |     |
| System Manager       | Migrations                                                                     |     |
| General Ledger       |                                                                                |     |
| Tank Management      | Migrate Users Creates entity entry for users created on Version 14.2 or lower. |     |
| Accounts Receivable  |                                                                                |     |
| Accounts Payable     |                                                                                |     |
| Cash Management      | Common Info Migrations                                                         |     |
|                      | Currency Migrates all Origin Currencies into i21 Currencies                    |     |
|                      |                                                                                |     |
|                      |                                                                                |     |
|                      |                                                                                |     |
|                      |                                                                                |     |
|                      |                                                                                |     |
|                      |                                                                                |     |
|                      |                                                                                |     |
|                      |                                                                                |     |
|                      |                                                                                |     |
|                      |                                                                                |     |
|                      |                                                                                |     |
|                      |                                                                                | Ţ   |
|                      |                                                                                |     |
| 🕜 😒 🏆 Ready          |                                                                                |     |

5. Import Accounts or transactions from Origin by Clicking Import buttons.

| Origin Conversions                     |                                |                            | × × |
|----------------------------------------|--------------------------------|----------------------------|-----|
| Close                                  |                                |                            |     |
| System Manager<br>General Ledger       | Accounts Receivable Import fro | m Origins                  | f   |
| Tank Management<br>Accounts Receivable | Import Account Status          | Import all Account Status  |     |
| Accounts Payable<br>Cash Management    | Import Market Zones            | Import all Market Zone     |     |
|                                        | Import Service Charges         | Import all Service Charge  |     |
|                                        | Import Terms                   | Import all Terms           |     |
|                                        | Import Salespersons            | Import all Salespersons    |     |
|                                        | Import Customers               | Import all Customers       |     |
|                                        | Import Contacts                | Import all Contacts        |     |
|                                        | Import Ship Via                | Import all Ship Vias       |     |
|                                        | Import Payment Methods         | Import all Pavment Methods | •   |
| 😮 💆 🏆 Ready                            |                                |                            |     |

6. Once the accounts or transactions imported successfully, Import button will be disabled.

| Ungin Conversions                    |                                                     |                                                                                                    |   |
|--------------------------------------|-----------------------------------------------------|----------------------------------------------------------------------------------------------------|---|
| Close                                |                                                     |                                                                                                    |   |
| System Manager<br>General Ledger     | Build Account Structure<br>from Origin setup        | This will create Account Structure based on existing Origin Accounts.                                                                                                    | - |
| Accounts Receivable Accounts Payable | Import Primary Accounts<br>from Origin              | This will import all Primary Accounts from Origin Accounts with default Primary Name "Primary Account".                                                                                |   |
| Cash Management                      | Import Account Segments<br>from Origin              | This will import all Account Segments from Origin Accounts with default Segment<br>Name "Profit Center".                                                                               |   |
|                                      | Import Unit of Measure<br>from Origin               | This will import all Unit of Measure and its corresponding Weight per Unit from<br>Origin.                                                                                             |   |
|                                      | Override Origin Rules Import Historical Transaction |                                                                                                    |   |
|                                      | Import<br>Historical Journal                        | This will import Origin Historical Journal Transactions. Make sure that your i21 Chart<br>of Accounts is already setup before importing.                                               |   |
|                                      | GL Maintenance                                      |                                                                                                    |   |
|                                      | Recreate COA<br>Segment Mapping                     | This will recreate or restore COA segment mapping based on existing COA setup. This<br>COA Segment Mapping is required to use Report such as (GL Account Detail by<br>Account ID, etc) | Ţ |
| 😮 😒 🏆 Ready                          |                                                     |                                                                                                    |   |

- 1. Log in as Admin user
- 2. On User's panel go to Admin folder then open Utilities folder
   3. Select and open Origin Conversions menu

## 4. Select one module on Modules panel

| Origin Conversions                  |                                                                                                    | ≜× |  |
|-------------------------------------|----------------------------------------------------------------------------------------------------|----|--|
| Close                               |                                                                                                    |    |  |
| Modules                             | Import Origin Chart of Accounts Setup                                                                                                    |    |  |
| Cash Management<br>Accounts Payable | Recreate Origin<br>Chart of Account Setup<br>This will create Account Structure and import<br>Primary, Segment Accounts based on<br>existing Origin Accounts. Import Unit of<br>Measure and build Account IDs. |    |  |
|                                     | Import Origin by Batch                                                                                                    | į  |  |
|                                     | Build Account Structure<br>from Origin setup                                                                                                    |    |  |
|                                     | Import Primary Accounts<br>from Origin<br>Primary Accounts with default Primary Name<br>"Primary Account".                                                                                                    |    |  |
|                                     | Import Account Segments<br>from Origin Accounts with default Segment Name<br>"Profit Center".                                                                                                    |    |  |
| Help Ready                          |                                                                                                    |    |  |

5. Import Accounts or transactions from Origin by Clicking Import buttons.

|            | Import Historical Transaction                                                                                                    |  |  |
|------------|----------------------------------------------------------------------------------------------------|--|--|
|            | Import<br>Historical Journal<br>Transactions. Make sure that your 121 Chart<br>of Accounts is already setup before<br>importing.<br>Assign User Name: AGADMIN |  |  |
| Help Ready |                                                                                                    |  |  |

6. Once the accounts or transactions imported successfully, Import button will be disabled.

| Origin Conversions                                               |                                                                                                    | ≜ × |
|------------------------------------------------------------------|----------------------------------------------------------------------------------------------------|-----|
| Close                                                            |                                                                                                    |     |
| Modules<br>General Ledger<br>Cash Management<br>Accounts Payable | Import Origin Chart of Accounts Setup<br>Recreate Origin<br>Chart of Account Setup<br>Chart of Account Setup<br>© Override Origin Rules              |     |
|                                                                  | Import Origin by Batch                                                                                                    |     |
|                                                                  | Build Account Structure<br>from Origin setup                                                                                                    |     |
|                                                                  | Import Primary Accounts<br>from Origin This will import all Primary Accounts from<br>Origin Accounts with default Primary Name<br>"Primary Account". |     |
|                                                                  | Import Account Segments<br>from Origin<br>"Profit Center",                                                                                           |     |
| W Heip Ready                                                     |                                                                                                    |     |